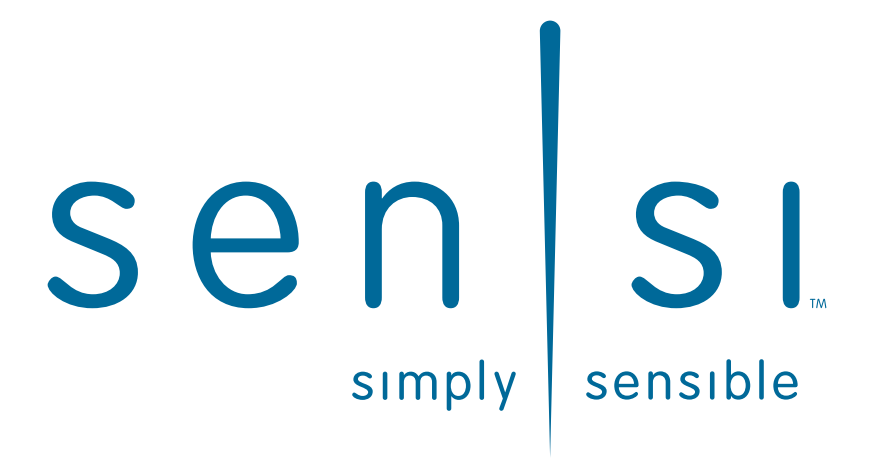

## **Professional Contractor** INSTALLATION GUIDE

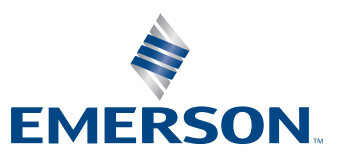

## **3 EASY STEPS**

Installing Sensi thermostat isn't that different than installing a non Wi-Fi thermostat.

## 1. Install on the wall

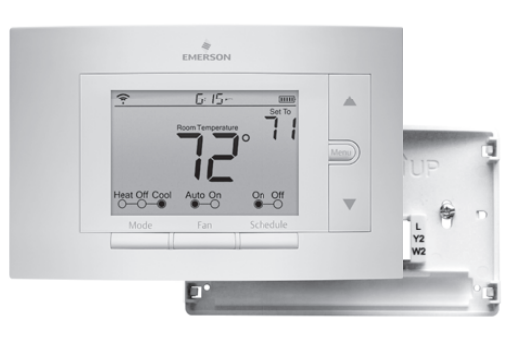

## 2. Configure for HVAC system

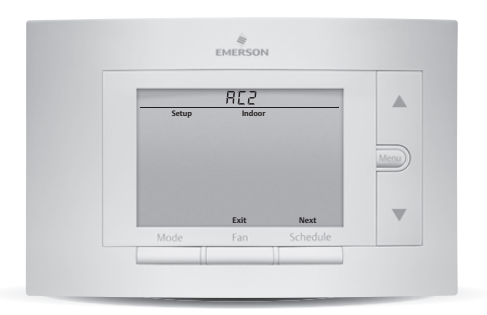

## 3. Connect to Wi-Fi

Connect Wi-Fi now or homeowner connects later

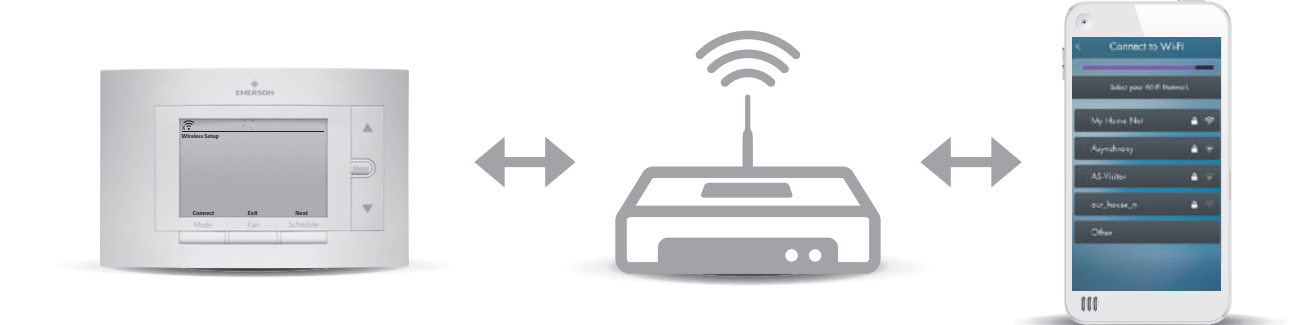

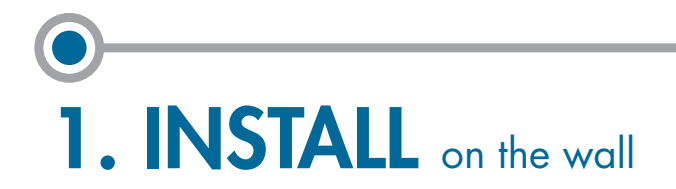

## For Conventional Systems

| Terminal Cross Reference |                     |                         |  |  |
|--------------------------|---------------------|-------------------------|--|--|
| Old<br>thermostat        | Sensi<br>thermostat | Conventional            |  |  |
| RC                       | RC*                 | Power for cooling       |  |  |
| RH, R                    | RH*                 | Power for heating       |  |  |
| C, X, B**                | С                   | Common wire             |  |  |
| W, W1, W/E               | W/E                 | 1st stage indoor heat   |  |  |
| W2                       | W2                  | 2nd stage indoor heat   |  |  |
| Y, Y1                    | Y                   | 1 st stage outdoor cool |  |  |
| Y2                       | Y2                  | 2nd stage outdoor cool  |  |  |
| G                        | G                   | Fan                     |  |  |

- \* If the old thermostat has separate RC and RH wires, clip the RC/RH jumper on the back of the thermostat.
- \*\* Label "B" as "C" only if the old thermostat also had a wire on "O". If there is no wire on "O" – label the wire "B".

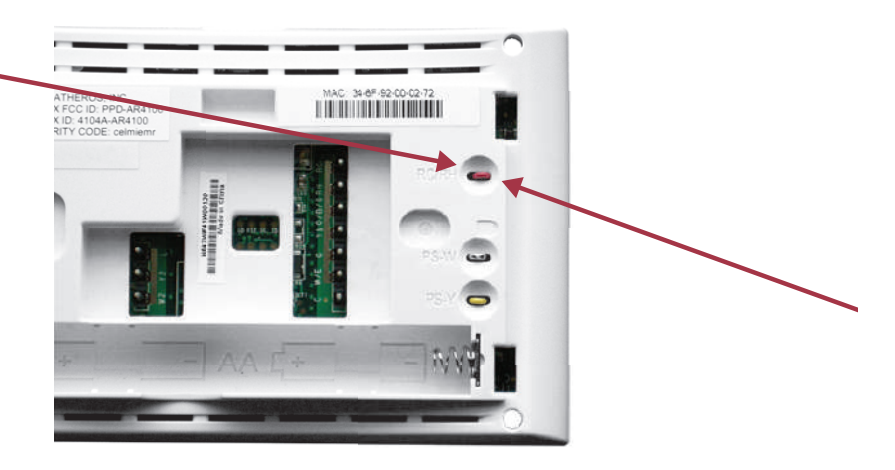

Back of new thermostat

## For Heat Pump Systems

| Terminal Cross Reference |                     |                                  |  |  |
|--------------------------|---------------------|----------------------------------|--|--|
| Old<br>thermostat        | Sensi<br>thermostat | Heat Pump                        |  |  |
| RC                       | RC*                 | Power for cooling                |  |  |
| RH, R                    | RH*                 | Power for heating                |  |  |
| С, Х, В**                | С                   | Common wire                      |  |  |
| W, W1, W/E,<br>Aux/E, E  | W/E                 | 1st stage aux/<br>emergency heat |  |  |
| W2***                    | ₩2                  | 2nd stage aux/<br>emergency heat |  |  |
| Y, Y1                    | Y                   | l st stage compressor            |  |  |
| Y2                       | Y2                  | 2nd stage compressor             |  |  |
| G                        | G                   | Fan                              |  |  |
| О, В**, О/В              | O/B                 | Heat pump<br>changeover valve    |  |  |
| L                        | L                   | Heat pump diagnostic             |  |  |

- \* If the old thermostat has separate RC and RH wires, clip the RC/RH jumper on the back of the thermostat.
- \*\* Label "B" as "C" only if the old thermostat also had a wire on "O". If there is no wire on "O" – label the wire "B".
- \*\*\* On Heat Pump systems with separate W2 and E wires, label both wires W/E (2 wires on one terminal).

2. CONFIGURE for HVAC system

## For HVAC System Type

A. Press Menu to enter configuration menu.

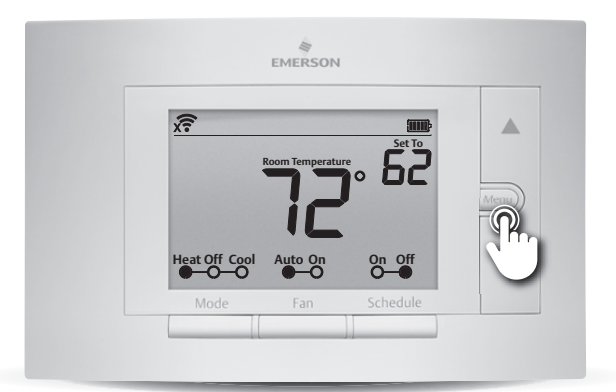

 B. Press Next until you see "Setup Outdoor" menu item 3.

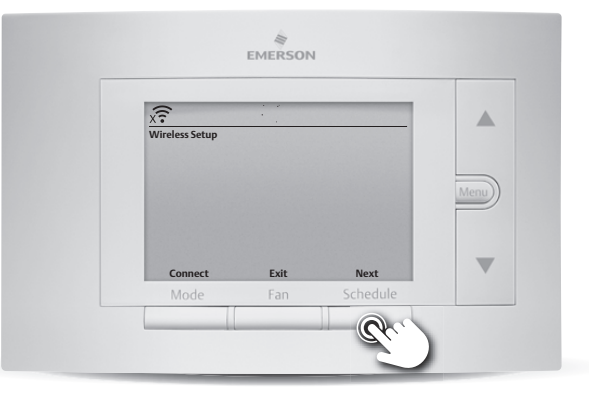

 C. Use Up/Down Arrows to change settings.
Press Next to continue through menu items.

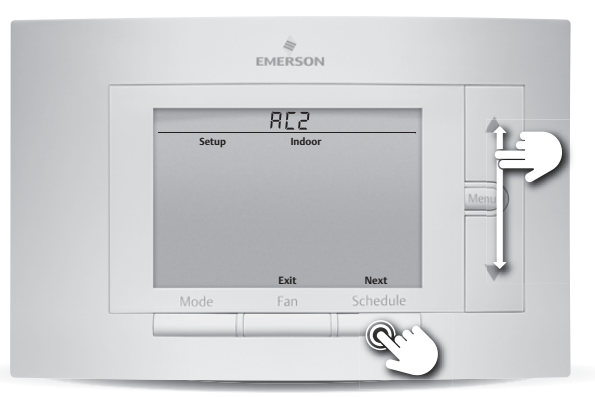

D. Press Exit

when you're finished.

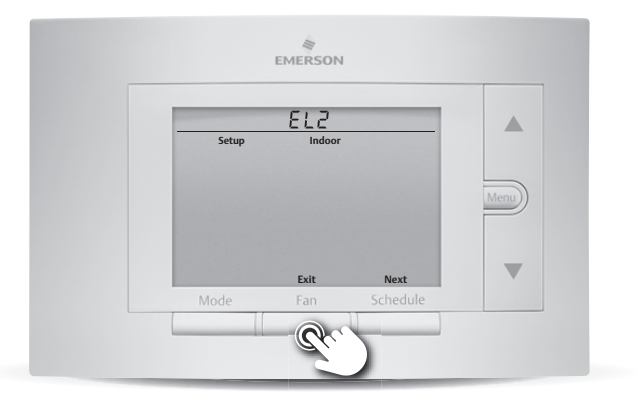

| Configuration Menu Items Reference |                                                                                             |           |                                                                                                    |  |  |
|------------------------------------|---------------------------------------------------------------------------------------------|-----------|----------------------------------------------------------------------------------------------------|--|--|
| No.                                | Menu Item                                                                                   | Default   | Options                                                                                                    |  |  |
| 1                                  | <b>Wireless Setup</b><br>Connects Thermostat to Wi-Fi net                                   | <br>twork | Connect                                                                                                    |  |  |
| 2                                  | Fahrenheit or Celsius                                                                       | F         | F<br>C                                                                                                    |  |  |
| 3                                  | Outdoor Equipment<br>Configuration<br>For Cooling or Heat Pumps                             | AC2       | AC1 - Conventional<br>Cooling 1<br>(Single Stage)<br>AC2 - Conventional<br>Cooling 2<br>(Two Stage)<br>HP1 - Heat Pump 1<br>(Single Stage)<br>HP2 - Heat Pump 2<br>(Two Stage)<br>AC0 - No Cooling |  |  |
| 4                                  | <b>Indoor Equipment</b><br><b>Configuration</b><br>For Gas or Electric Heat                 | EL2       | GA1 - Gas 1<br>(Single Stage)<br>GA2 - Gas 2<br>(Two Stage)<br>EL1 - Electric 1<br>(Single Stage)<br>EL2 - Electric 2<br>(Two Stage)<br>FAN - Fan (No Heat)                                        |  |  |
| 5                                  | <b>Reversing Value Position</b><br>Selects "O" or "B" Setting<br><b>For heat pumps only</b> | Ο         | O<br>B                                                                                                    |  |  |
| 6                                  | <b>Wireless Radio</b><br>Turns Wi-Fi Radio On/Off                                           | ON        | On<br>Off                                                                                                    |  |  |

# 3. CONNECT to Wi-Fi

## **Before You Begin**

In order to connect to the homeowner's Wi-Fi, you will need the following:

Access to the homeowner's smartphone.

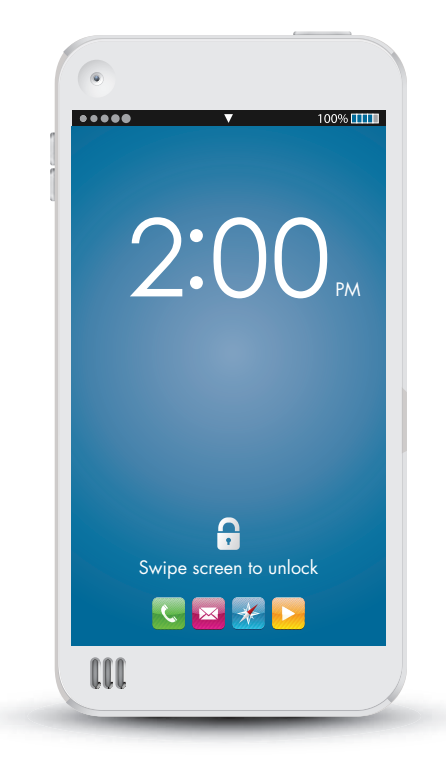

The homeowner's Wi-Fi router access information.

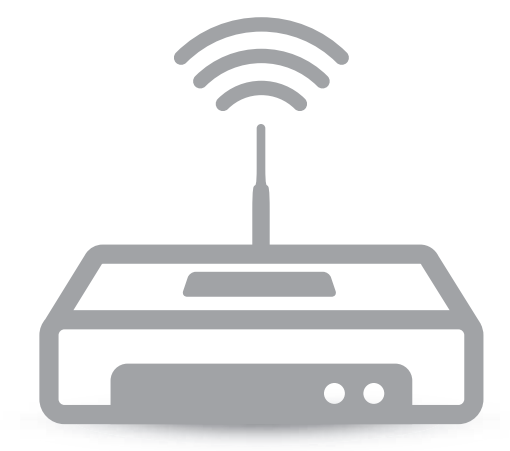

If the homeowner is not available or does not want to connect at this time, go to the last 2 pages.

## If Homeowner is Available...

Have the **homeowner** do the following:

1. Download Sensi App on their smartphone.

- 2. Make sure their Wi-Fi router is turned on and the Internet connection is working properly.
- Open Sensi App and create homeowner Sensi account.

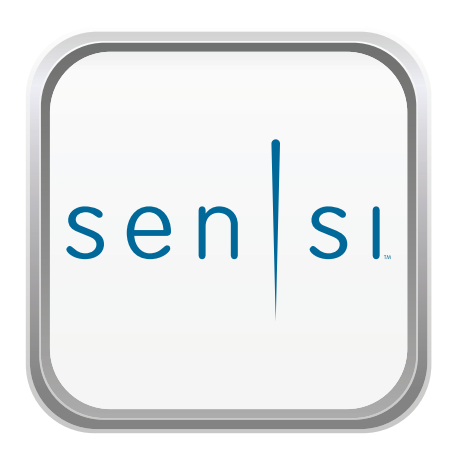

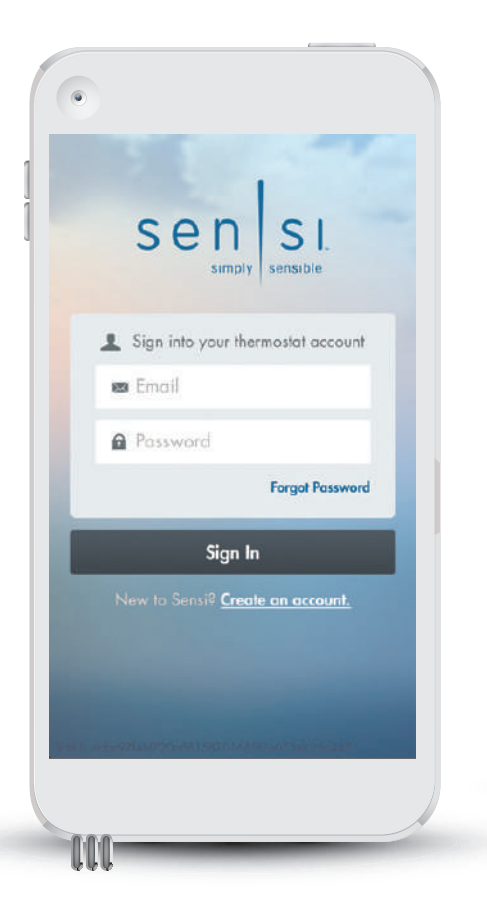

- **4.** On "Add Thermostat" screen, select "Just Connect Wi-Fi".
- **5.** Follow the steps in the app to establish a Wi-Fi connection.

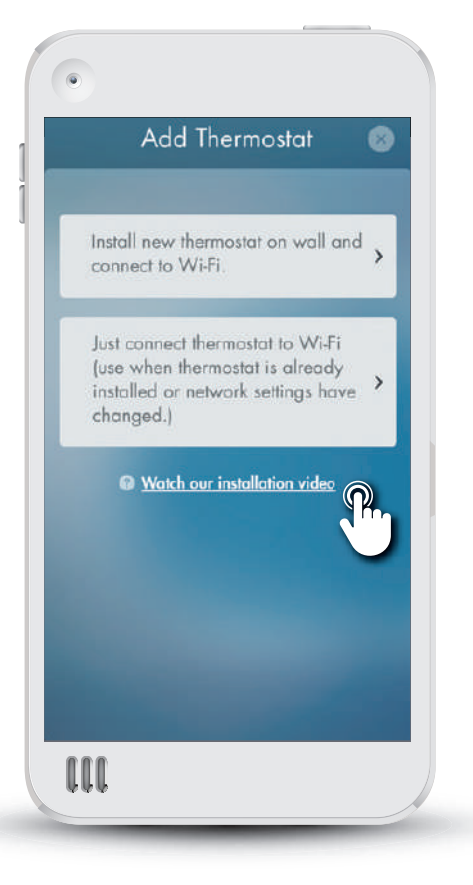

6. Make sure the connection works by adjusting the temperature from the app screen.

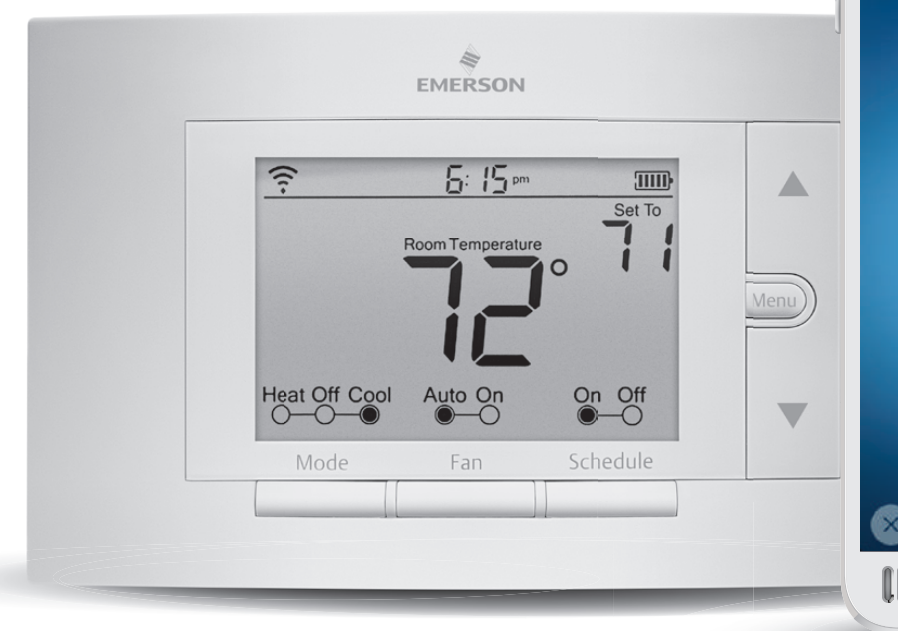

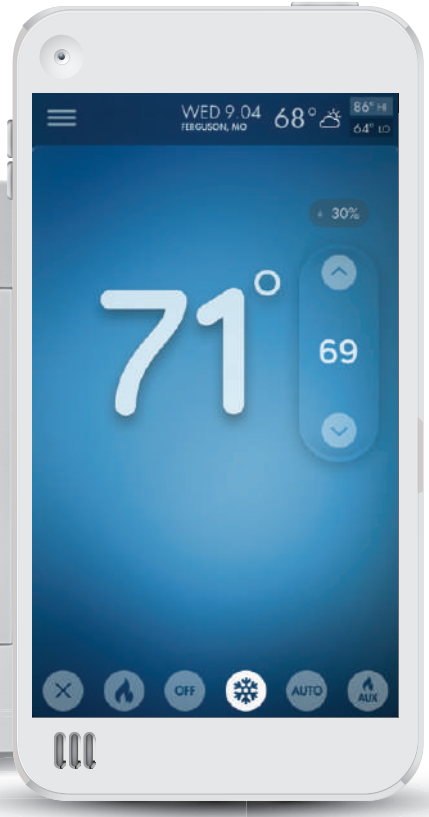

## **Technical Support**

# sen si.

# TECHNICAL SUPPORT 888-605-7131 sensicomfort.com

The Sensi logo is a trademark of Emerson Electric Co.

## If Homeowner is Not Available

The Wi-Fi connection process is designed so that any homeowner familiar with a smartphone and router can complete the step on their own.

### You just need to leave two items behind:

Wi-Fi Connection Guide

(tear out next page)

### Security Code Card

(included in the box with the thermostat) Insert the Security Code Card into the pre-cut slots in the Wi-Fi Connection Guide leave-behind.

### Wi-Fi Connection Guide

#### Dear Homeowner:

Your new Sensi thermostat has been successfully installed and can now control your HVAC system. In order to connect the Sensi thermostat to your Wi-Fi router and enable remote access from your smartphone or tablet,

1. Gather these items

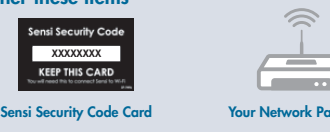

2. Download Sensi App to your iOS or Android device

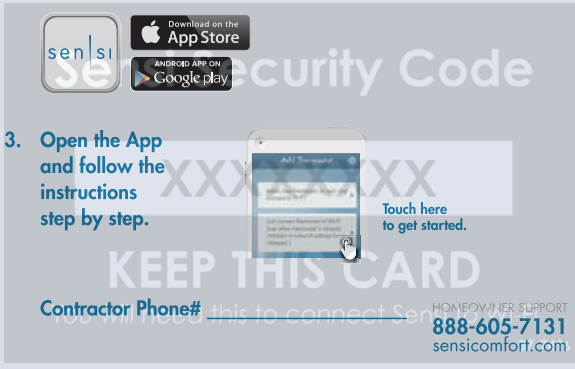

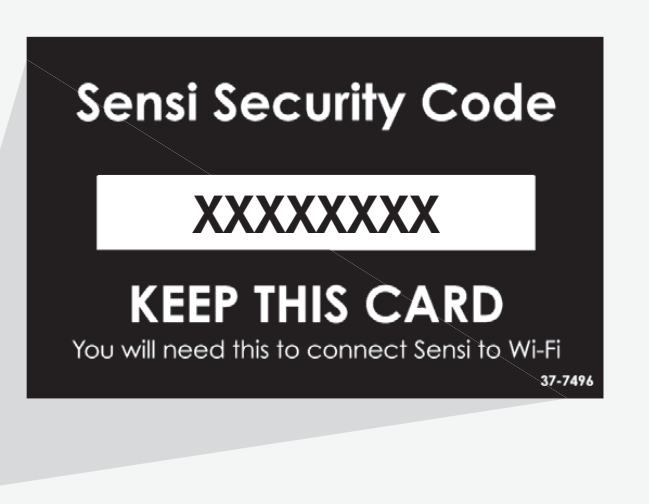

## **Wi-Fi Connection Guide**

### **Dear Homeowner:**

Your new Sensi thermostat has been successfully installed and can now control your HVAC system.

In order to connect the Sensi thermostat to your Wi-Fi router and enable remote access from your smartphone or tablet, follow these simple steps:

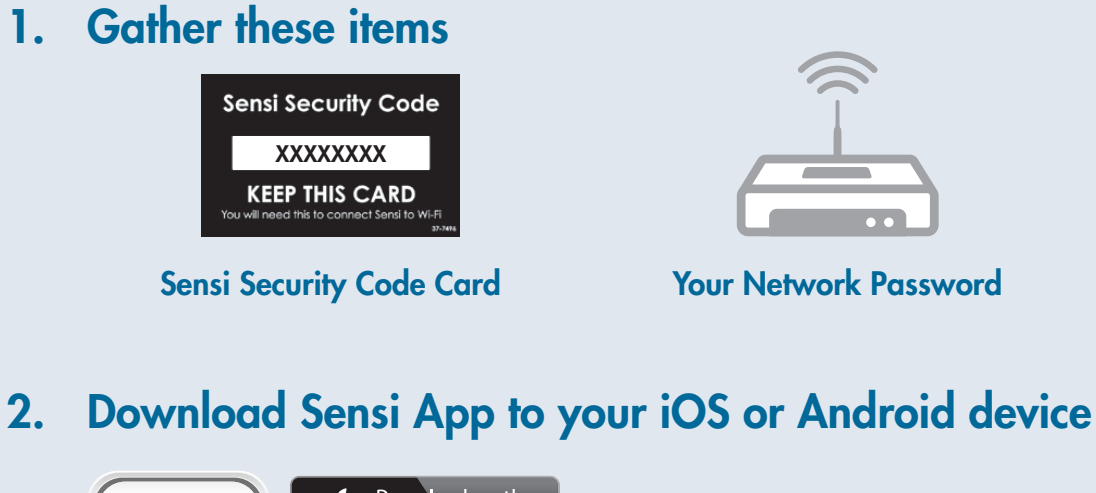

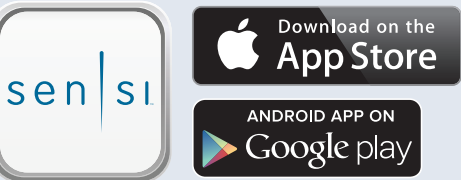

3. Open the app and follow the instructions step by step

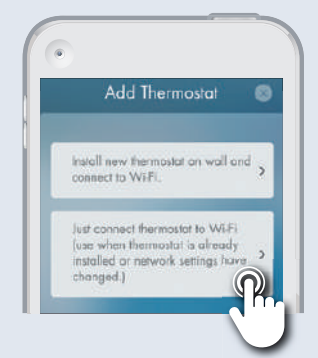

Touch here to get started.

## **Contractor Phone#**

HOMEOWNER SUPPORT 888-605-7131 sensicomfort.com